# Projektové řízení

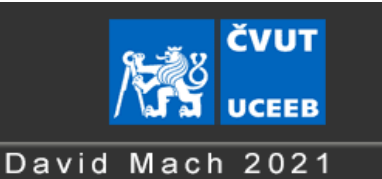

## INFORMACE PRO UŽIVATELE

Program spravuje a uchovává velmi podrobná data všech projektů (grantů) na UCEEBu. Aplikace je určena zejména pro správu projektů všem organizačním složkám, které během životního cyklu mají s projekty něco do činění.

### PŘIHLÁŠENÍ DO PROGRAMU

Pro přístup do programu je požadován login a heslo. Tyto údaje jsou totožné s vaším loginem a heslem např. pro cloud (jsou ověřovány vůči LDAP databázi). Pokud se přihlašujete z intranetu UCEEBu, program si vás identifikuje automaticky a heslo nevyžaduje.

Do aplikace se může uživatel přihlásit v mnoha rozdílných rolích. Ta jsou přidělována administrátorem systému (IT oddělení) nebo správcem aplikace (tajemník):

- 1) **Běžný uživatel** vidí pouze prázdnou titulní stránku. Nemá přístup k projektům.
- 2) Vedoucí VO vidí pouze projekty, do kterých je zapojeno VO, jehož je vedoucí. Je-li projekt přidělen více VO, vidí na stránce čerpání pouze čerpání svého VO. Může nahlížet i do všech ostatních stránek daného projektu, nemůže ale nic editovat.
- 3) Editor projektů: Může editovat veškeré údaje týkající se všech projektů s jedinou výjimkou, kterou je vytváření a editace záznamů čerpání k jednotlivým projektům na stránce "Čerpání".
- 4) Editor čerpání Může editovat a vytvářet čerpání jednotlivých projektů. POZOR! Aby měl uživatel s touto rolí přístup ke stránce "Čerpání", kde lze vytvářet a editovat záznamy čerpání, je zapotřebí, aby zároveň měl nějakou roli opravňující přístup k této stránce (tj. např. editor projektů nebo nahlížející na projekty)
- 5) **Nahlížející na projekty –** Může nahlížet na všechny stránky daného projektu, ale nemá právo editace.
- 6) **Editor ostatního –** Vidí veškeré stránky projektu, editovat může pouze stránky: "Analýza rizik", "Pravidla", "Role", Lidé na projektu"
- 7) **Editor externích partnerů –** má oprávnění vytvářet a editovat existující partnery na stránce "Externí partneři"
- 8) Správce aplikace vidí a edituje veškerá data týkající se projektů
- 9) Administrátor přiděluje uživatelské role

Mimo tyto globální role lze nastavit i uživatelské role omezené na jeden konkrétní projekt:

- 1) Editor stejná práva jako Editor projektů, omezená na konkrétní projekt
- 2) Nahlížející stejná práva jako Nahlížející na projekty, omezená na konkrétní projekt
- 3) Ostatní stejná práva jako Editor projektů, omezená na konkrétní projekt
- Řešitel projektu pro vybraný projekt má stejná práva jako "editor ostatního" a "nahlížející"
- 5) **Projektová podpora** Zatím nemá zvláštní práva.

Tyto role omezené na projekt může editovat libovolný editor projektu na stránce "Projekt".

## Hlavní okno

| Projektové říze                          | ení                                                                                                    |                        |                      |                                    |                           |            | <b>Ň</b> ŘŠ | <b>ČVUT</b><br>UCEEB |
|------------------------------------------|----------------------------------------------------------------------------------------------------|------------------------|----------------------|------------------------------------|---------------------------|------------|-------------|----------------------|
| Projekty   Nový projekt   Správa         |                                                                                                    |                        |                      |                                    | <u>Návod</u>   <u>Int</u> | ranet      |             |                      |
| Zobraz projekty: V Připrav<br>Pouze etap | ované 🗹 Podané 🗹 V realizaci 🗹 V udrž<br>vy aktivní v roce: 2020 🧹                                                     | itelnosti 🗹 Skončené i | 🗆 Nerealizované 🗆 Ne | schválené                          | C                         | li Hledej: |             | Hledej               |
| Projekt                                  | Oficiální název                                                                                                    | Reg. číslo             | FIS číslo 🗸          | Etapa                              | Od                        | Do         |             |                      |
| Režie - ostatní                          | Režie - ostatní                                                                                                    |                        | 8889701V000          | 1. etapa                           | 2020-01-01                | 2020-12-31 | 1           |                      |
| Režie - správa budovy                    | Režie - správa budovy                                                                                                  |                        | 8888100V000          | 1. etapa                           | 2020-01-01                | 2020-12-31 | 2           |                      |
| EUKI - Energy Efficiency                 | Energy Efficiency Network – a cross-                                                                                   |                        |                      | 1. rok (od                         |                           |            | 1           |                      |
| Network                                  | border energy consultant training                                                                                      |                        | 6612001V000          | 09/2020)                           | 2020-09-01                | 2020-12-31 |             |                      |
|                                          | PLUG-AND-USE RENOVATION WITH                                                                                           |                        |                      | Etapa 1a                           |                           |            | 1           |                      |
| H2020 - PLURAL                           | ADAPTABLE LIGHTWEIGHT SYSTEMS                                                                                          | 958218                 | 6042001V000          | (10-12/2020)                       | 2020-10-01                | 2020-12-31 |             |                      |
| H2020 - POWERSKIN                        | Highly advanced modular integration of<br>insulation, energising and storage<br>systems for non-residential buildings' | 869898                 | 6041902\/000         | 15 (01/20-12/20                    | )2020-01-01               | 2020-12-31 | 7           |                      |
| . 200                                    | Sustainable energy Positive & zero                                                                                     | 000000                 | 00410024000          | 2a Etapa                           | /2020-01-01               | 2020-12-01 | ×           |                      |
| H2020 - SPARCS                           | cARbon CommunitieS                                                                                                    | 864242                 | 6041901V000          | (10/20-12/2020)                    | 2020-10-01                | 2020-12-31 |             |                      |
| H2020 - SPARCS                           | Sustainable energy Positive & zero<br>cARbon CommunitieS                                                               | 864242                 | 6041901V000          | 1b etapa<br>(01/2020 -<br>09/2020) | 2020-01-01                | 2020-09-30 | ۶           |                      |

Projektové řízení – titulní strana

Hlavní strana projektového řízení zobrazuje přehled projektů dle daných kritérií a uživatelem zadaných filtrů:

Předně je uživateli zobrazován jen seznam projektů, které má právo vidět (např. vedoucí VO má přístup pouze k projektům své VO, řešitel projektu, který nemá další roli, vidí jen projekty, kterých je řešitel...). Další kritéria zobrazených projektů uživatel definuje formulářovými prvky nad seznamem projektů.

Vzhledem k množství informací sledovaných u každého projektu jsou tyto roztříděny do více jak desítky stran pro každý jednotlivý projekt. Z hlavní strany se k detailům projektu dostaneme jednoduše kliknutím na řádek v seznamu (zobrazí čerpání projektu) nebo na ikonku klíče (zobrazí základní údaje projektu, samozřejmě za předpokladu, že uživatel má právo tyto části vidět).

## DETAILY PROJEKTU Projekt

Přístup ke stránce (*tučně včetně editace*, slabě pouze nahlížení) :

• Editor projektů, Editor ostatního, Řešitel projektu, Nahlížející

| Projektové říz                          | zení                              |                    |                                                                                           |                                                                                                    |                           |
|-----------------------------------------|-----------------------------------|--------------------|-------------------------------------------------------------------------------------------|----------------------------------------------------------------------------------------------------|---------------------------|
| <u>Projekty   Nový projekt   Správa</u> |                                   |                    |                                                                                           |                                                                                                    | <u>Návod</u>   <u>Int</u> |
| PROJEKT: H2020 - SPAR                   | CS                                |                    |                                                                                           |                                                                                                    |                           |
| Editace projektu                        |                                   |                    |                                                                                           |                                                                                                    |                           |
| Názov:                                  | 020 - SPARCS                      | <b>8</b>           | Měna                                                                                      | EUR                                                                                                    | ]                         |
| Oficiální název:                        | uctainable energy Positive & zero | max.250 znaku      | Rozpočet projektu                                                                         | 0.00                                                                                                    |                           |
| Pogistrační číslo:                      | ADAD                              | max.250 znaku      | Roznočet UCEEB                                                                            | 0,00                                                                                                    | FUR                       |
| FIS číslo:                              | 41901\/000 Kom pol : 1ND          | max.127 znaku      | Dotace UCEEB                                                                              |                                                                                                    | FUR                       |
| Řešitel:                                | Izmic Michal                      |                    | Spoluúčast:                                                                               |                                                                                                    | FUR                       |
| Vnitrodohoda                            |                                   |                    | Složka s dokumentv                                                                        | https://campuscyut.sharepoi                                                                                         | int com/ f/t              |
| Spoluprac součásť                       | ní                                | 1 may 250 maki     | Projekt od-do                                                                             | 2019-10-01 - 2024-09-30                                                                                             | 0                         |
| Projektová podpora To                   | omesova Karolina 🗸 🗸              | a max.230 2maka    | Pravděpodobnost                                                                           |                                                                                                    |                           |
| Smlouva s partnerem                     |                                   |                    | přijetí poskytov.:                                                                        | 0 % 🖬                                                                                                    |                           |
| Partner: -r                             | nedefinován - VI                  | بر 🛛               | Poznámka k projektu                                                                       | 1:                                                                                                    |                           |
|                                         |                                   | ן                  | Na projektu:                                                                              | ^                                                                                                    |                           |
| Kontakt na partnera:                    |                                   |                    | Contraction in a contract                                                                 |                                                                                                    |                           |
| Poskytovatel: Ev                        | ropská komise - H2020             | max. 250 znaků     | Station of Stations                                                                       |                                                                                                    |                           |
| Kontakt na poskytovatele: př            | es projektového koordinátora      | max.1020 znaků     | These Managers                                                                            |                                                                                                    |                           |
|                                         |                                   | •                  | station in the second                                                                     | ~                                                                                                    | -                         |
| Anotace ČJ:                             |                                   |                    | Anotace AJ:                                                                               |                                                                                                    | <u>.</u>                  |
|                                         | .H                                |                    | SPARCS is worki<br>Sustainable ene<br>CommunitieS in<br>fellow cities.<br>The project sup | ng to create a network of<br>ergy Positive & zero cARbon<br>two lighthouse and five<br>opports these cities as they |                           |
| Definice názvů účetníc                  | h polí:                           |                    |                                                                                           |                                                                                                    |                           |
| 1.Osobní náklady :                      | Osobní náklady RP0                | popis:             |                                                                                           |                                                                                                    |                           |
| 2.Osobní náklady :                      | Osobní náklady RP1                | popis:             |                                                                                           |                                                                                                    |                           |
| 3.Osobní náklady :                      | Osobní náklady RP2                | popis:             |                                                                                           |                                                                                                    |                           |
| 4.Osobní náklady :                      | Osobní náklady RP5                | popis:             |                                                                                           |                                                                                                    |                           |
| 5.Osobní náklady :                      |                                   | popis:             |                                                                                           |                                                                                                    |                           |
| Neuznatelná dovolená:                   |                                   | popis:             |                                                                                           |                                                                                                    |                           |
| 1.Ostatní přímé náklady                 | Cestovné                          | popis:             |                                                                                           |                                                                                                    |                           |
| 2.Ostatní přímé náklady                 | Ostatní materiál a služby         | popis:             |                                                                                           |                                                                                                    |                           |
| 3.Ostatní přímé náklady                 | :                                 | popis:             |                                                                                           |                                                                                                    |                           |
| 1 Režie                                 | Režie                             | nonis <sup>.</sup> |                                                                                           |                                                                                                    |                           |

Je první stranou, která vzniká při vytváření nového projektu. Ze své podstaty obsahuje základní informace o projektu. Jejich význam je patrný z popisků na stránce a asi není třeba je dále rozepisovat. Co však si podrobnější popis zaslouží, jsou definice názvů účetních polí.

V této části stránky editor projektu definuje jednotlivé účetní sloupce, jak se budou zobrazovat při editování rozpočtu projektu a následně na stránce čerpání. Při tvorbě názvů účetních polí je třeba mít na vědomí, že pokud název obsahuje (mimo jiné) text "RPO" až "RP6" je tímto považován na za sloupec určený výhradně dané skupině VO a podle toho s ním bude nakládáno. Například vedoucí VO uvidí na stránce čerpání jen účetní sloupce přidělené jeho skupině a ne jiné. Počet účetních sloupců pro projekt je omezen a to na 5 sloupců typu osobní náklady, 1 sloupec neuznatelná dovolená, 10 sloupců Ostatní přímé náklady a 5 sloupců typu režie.

Ještě níže na stránce je možno editovat uživatelské role definované pouze pro editovaný projekt díky čemuž mohou získat přístup ke stránkám projektu i uživatelé, kteří nemají nastavenu žádnou uživatelskou roli společnou pro všechny projekty.

Při vytváření nového projektu je editace dalších stránek projektu možná teprve po uložení této úvodní stránky stiskem tlačítka "Uložiť.

Úplně dole na stránce Projekt je pak přehled jednotlivých fází projektu (ta aktuální je zvýrazněna tučně zeleně) a má-li uživatel patřičné oprávnění (správce aplikace, editor projektů), tak má možnost i pomocí tlačítek, přesunou projekt ve svém životním cyklu vpřed či vzad.

Koncept Přípravovaný Podaný V realizaci V udržitelnosti Skončený Vrátit Do udržitelnosti Duplikovat

Navíc, je-li projekt ve fázi 'Připravovaný' či vyšší, je zde tlačítko 'Duplikovat', které zkopíruje stávající project a vytvoří z něj nový. Kopíruje se kompletní obsah stran 'Projekt', 'Etapy' a 'Rozpočet'. Nový projekt má stejný název jako ten původní, jen je na jeho začátku slovo "KOPIE".

#### Etapy

Přístup ke stránce (*tučně včetně editace*, slabě pouze nahlížení) :

• Editor projektů, Editor ostatního, Řešitel projektu, Nahlížející

| Projektov                                | é řízení                                                                  |                              |                          |                                      |                                             |                           |                     |
|------------------------------------------|---------------------------------------------------------------------------|------------------------------|--------------------------|--------------------------------------|---------------------------------------------|---------------------------|---------------------|
| Projekty   Nový projekt   Spr            | áva                                                                       |                              |                          |                                      |                                             |                           | <u>Návod   Intr</u> |
| ETAPY PROJEKT                            | J: H2020 - SPARCS<br>rojektu                                              | _                            | _                        | -                                    | _                                           | _                         | -                   |
| Název etapy: 1a                          | etapa (10/2019-12/20                                                      | 19) od 2019-10-01            | do 2019-12-31 🤌          | uprav 🗙                              |                                             | <i>è</i> čer              | pání                |
| Hlavni RP:<br>Zapojená RP:<br>Zpráva do: | ✓ RP0 RP1 ✓ RP0 ✓ RP1 ✓                                                   | RP2 RP3 RP<br>RP2 RP3 RP     | 24 RP5 RP6<br>24 RP5 RP6 | ▲ Ko<br>RP0:<br>RP1:<br>RP2:<br>RP5: | financování ner<br>0 %<br>0 %<br>0 %<br>0 % | mzdových nákladů:         |                     |
| Odvody (typ):<br>Odvody:                 | SP+ZP+soc.fond<br>34.8 %                                                  | Spoluúčast(ty<br>Spoluúčast: | yp): Fixní částka<br>0   |                                      | Režie (typ):<br><b>Režie:</b>               | % z přímých nákladů<br>25 |                     |
| DPH:                                     | ano                                                                       | Kurzový roz                  | díl: ne                  |                                      |                                             |                           |                     |
| Poznámka:                                | 1. etapa (10/2019-09<br>/2020)<br>Dotace 1 240<br>316,97Kč -<br>26.5.2020 |                              |                          |                                      |                                             |                           |                     |
| Nová etapa                               |                                                                           |                              |                          |                                      |                                             |                           |                     |
| Název:                                   |                                                                           | Od:                          | Do:                      |                                      | Zprá                                        | va do:                    | 0                   |
| Hlavní RP:                               | RP0 RP1                                                                   | RP2 RP3 RP4                  | RP5 RP6                  |                                      |                                             |                           |                     |
| Zapojeno RP:                             | □RP0 □RP1 □                                                               | RP2 RP3 RP4                  | RP5 RP6                  |                                      |                                             |                           |                     |
| Kofinancování ne                         | mzdových nákladů:                                                         |                              |                          |                                      |                                             |                           |                     |
| Tvp odvodů:                              | ●SP+ZP ○SP+Z                                                              | P+soc.fond                   |                          |                                      |                                             |                           |                     |
| Odvody:                                  | 33.8                                                                      | %                            |                          |                                      |                                             |                           |                     |
| Typ spoluúčasti:                         | ● pevná částka ○                                                          | % z přímých nákladů          | ○% z celkových nákladů   | ì                                    |                                             |                           |                     |
| Spoluúčast:                              | 0                                                                         | EUR                          |                          |                                      |                                             |                           |                     |
| Typ režie:                               | ● pevná částka ○                                                          | % z osobních nákladů         | ○% z přímých nákladů     |                                      |                                             |                           |                     |
| Režie:                                   | 0                                                                         | EUR                          |                          |                                      |                                             |                           |                     |
| DPH:<br>Kurzowi rozdili                  |                                                                           |                              |                          |                                      |                                             |                           |                     |
| Poznámka etapy                           |                                                                           |                              |                          |                                      |                                             |                           |                     |
| Uložit                                   |                                                                           |                              |                          |                                      |                                             |                           |                     |

Etapy projektu by měly být vytvářeny následně po zadání základních údajů projektu na stránce "Projekt". Bez vytvořené etapy projektu nelze definovat projektu rozpočet a samozřejmě ani jednotlivá čerpání.

Každý projekt musí mít minimálně jednu etapu. Etapy lze přidávat i postupně během života projektu, nicméně při dodatečném přidání etapy ve chvíli, kdy již existuje i rozpočet, je nutno počítat s tím, že původně definovaný rozpočet neobsahuje položky pro nově přidanou etapu a tedy je nutno vytvořit novou verzi rozpočtu.

#### Rozpočet

Přístup ke stránce (tučně včetně editace, slabě pouze nahlížení) :

• Editor projektů, Editor ostatního, Řešitel projektu, Nahlížející

| Projektové                                              | řízen                   | í                     |                    |                   |                             |                    |                |                        |
|---------------------------------------------------------|-------------------------|-----------------------|--------------------|-------------------|-----------------------------|--------------------|----------------|------------------------|
| Projekty   <u>Nový projekt</u>   <u>Správa</u>          |                         |                       |                    |                   |                             |                    | 1              | Nåved   Intranet Přihl |
| ROZPOČET PROJEK                                         | CTU: test               |                       |                    |                   |                             |                    | _              |                        |
| Soubory koncept rozp                                    | očtu: Ner               | lí                    |                    |                   | Přilož n                    | iový koncept rozpo | čtu: Procházet | Soubor nevybrán.       |
| – Nový rozpočet 🔺 –                                     |                         |                       |                    |                   |                             |                    |                |                        |
| Verze č.: 2 Edito<br>Měna: CZK                          | ováno: -                | Sch                   | váleno: -          |                   |                             |                    |                |                        |
| Rozpočet                                                |                         | 1.Osobní náklady :    | 2.Osobní náklady : | Os.náklady celkem | 1.Ostatní přimé<br>náklady: | Ost.přímé celkem   | Celkem         |                        |
| Et2                                                     | CZK                     | 0                     | 0                  | 0                 | 0                           | 0                  |                | 0                      |
| Převod z min.období                                     | CZK                     | 0                     | 0                  | 0                 | 0                           | 0                  |                | 0                      |
| Celkem                                                  | СZК                     | 0                     | 0                  | 0                 | 0                           | 0                  |                | 0                      |
| et1                                                     | СZК                     | 0                     | 0                  | 0                 | 0                           | 0                  |                | 0                      |
| Převod z min.období                                     | CZK                     | 0                     | 0                  | 0                 | 0                           | 0                  |                | 0                      |
| Poznámka k rozpoč                                       | itu:                    |                       |                    |                   |                             |                    |                | Uložt                  |
| Existující verze rozp<br>Verze č.: 1 Edito<br>Měna: czk | očtu proje<br>ováno: 20 | 9ktu<br>121-02-09 Sch | váleno: -          | ۲                 | Návrh O_Schválei            | no 💿 Užito k če    | erpání         | uprav_ odstraň         |
| Rozpočet                                                |                         | 1.Osobní náklady :    | 2.Osobní náklady : | Os.náklady celkem | 1.Ostatní přimé<br>náklady: | Ost.prīmé celkem   | Celkem         |                        |
| et1                                                     | CZK                     | 1                     | 1                  | 2                 | 1                           | 1                  |                | 3                      |
| Převod z min.období                                     | СZК                     | 0                     | 0                  | 0                 | 0                           | 0                  |                | 0                      |
| Celkem                                                  | CZK                     | 1                     | 1                  | 2                 | 1                           | 1                  |                | 3                      |
| Poznámka k rozpoč                                       | itu:                    | pouze první etapa     | 1                  |                   |                             |                    |                |                        |

Rozpočet lze definovat teprve tehdy, má-li projekt definován své etapy (stránka Etapy). Stejně tak musí mít definovány názvy účetních sloupců (provádí se na stránce Projekt).

Vytvořený rozpočet se následně zobrazuje na stránce čerpání, kde se od něho odečítají čerpané položky. Pozor! Na stránce "čerpání" se zobrazuje vždy ta verze rozpočtu, která má nastaveno "Užito k čerpání".

V případě, že od vytvoření poslední verze rozpočtu došlo ke změně počtu etap v projektu, nelze původní verze rozpočtu editovat. Lze pouze vytvořit verzi novou, která bude mít odpovídající počet etap.

Vytvořené rozpočty lze zpětně editovat nebo zcela smazat. Ovšem pouze za následujících podmínek:

- Editovat lze rozpočet pouze tehdy, pokud se od chvíle vytvoření této verze rozpočtu nezměnil počet etap projektu.
- Smazat lze pouze poslední verzi rozpočtu.

## Čerpání

Přístup ke stránce (*tučně včetně editace*, slabě pouze nahlížení) :

• Editor projektů, Editor ostatního, Řešitel projektu, Nahlížející

Pro zobrazení této stránky je nutno, aby již byl definován rozpočet projektu (stránka Rozpočet) a aby tento rozpočet byl nastaven jako "určený k čerpání".

| PROJEKT: H2020 - SPARCS Etapa: 1b etapa (01/2020 - 09/2020)                                                                                        |                                 |                                   |                                         |                           |                                                 |                                         | N                 |
|----------------------------------------------------------------------------------------------------|---------------------------------|-----------------------------------|-----------------------------------------|---------------------------|-------------------------------------------------|-----------------------------------------|-------------------|
| Čerpání projektu                                                                                                    |                                 |                                   |                                         |                           |                                                 |                                         |                   |
| Etapa od: 2020-01-01 do: 2020-09-30 Měna: EUR Kurz: 26.182                                                                                         | CZK za 1 EUR FIS: 6041901V0     | 00 Řešitel: Kuzmi                 | c Michal 📼 Spoluřeši                    | tel: není Projektov       | vá podpora: Tomesova                            | Karolina 📼 🛛 💷                          |                   |
| Způsob spoluúčasti: fixní částka Hodnota spoluúčast<br>Povolená režie: % přímých nákladů Hodnota režie:<br>Odvody: BP+ZP+soc fond Hodnota redvodů: | i: 0 EUR<br>25 % tj.: 604 292.0 | Poznámka<br>8 CZK k etapě:        | 1. etapa (10/2019-09                    | /2020)                    | Poznámka Na pro<br>k projektu: Kuzmic<br>Pomyjo | jektu: Dvořáková<br>Michal<br>vá Eliška | Karolina ^        |
| Pozpočet verze č : 2 Editevéne: 2020 11 10 Sebvélene                                                                                               | 34.0 %                          | L                                 |                                         |                           |                                                 |                                         |                   |
| Rozpocet verze c 3 Eutovano. 2020-11-19 Schvaleno                                                                                                  | -                               |                                   |                                         |                           |                                                 |                                         |                   |
| Měna: EUR V                                                                                                    |                                 |                                   |                                         |                           |                                                 |                                         |                   |
| Rozpočet 🛚                                                                                                    | Oso<br>nákladj                  | bni Osobni<br>I RP0 náklady RP1 I | Osobni Osobni<br>náklady RP2 náklady RP | Os.náklady Ce<br>5 celkem | estovné Ostatní<br>materiál a<br>služby         | Ost.přímé Re<br>celkem                  | ežie Celkem       |
| 1b etapa (01/2020 Kurz 26.182 CZK za 1 EUR                                                                                                    | EUR                             |                                   | 100.0                                   |                           |                                                 |                                         |                   |
| - 09/2020)                                                                                                    |                                 |                                   |                                         |                           |                                                 |                                         |                   |
|                                                                                                    | CZK                             |                                   |                                         |                           |                                                 |                                         | 10 M 10 M 10 M    |
| Převod z min.období                                                                                                    | EUR                             |                                   |                                         |                           |                                                 |                                         |                   |
|                                                                                                    | СZК                             | 100 100                           | 100 1                                   |                           | 100 100                                         |                                         | 100 000           |
| Celkem                                                                                                    | FUR                             |                                   |                                         |                           |                                                 |                                         |                   |
| Ceikein                                                                                                    | EUK                             |                                   |                                         |                           |                                                 |                                         |                   |
|                                                                                                    | CZR                             |                                   |                                         |                           |                                                 |                                         |                   |
| Cerpáno celkem vše v                                                                                                    | CZK                             |                                   |                                         |                           | 1000                                            |                                         | COLUMN CONTRACTOR |
| Vyčerpáno procent                                                                                                    | %                               | 10.0                              |                                         |                           | 10 10                                           | 1.00                                    | 8.0 8.0           |
| Zbývá vyčerpat                                                                                                    | СZК                             | -                                 |                                         |                           |                                                 | -                                       |                   |
|                                                                                                    |                                 |                                   |                                         |                           | 0.1.1                                           |                                         |                   |
| Тур                                                                                                    | Os                              | obni Osobni                       | Osobni Osobn                            | i Os.náklady              | Ostatni<br>materiál a                           | Ost.přímé                               |                   |
| Popis Odp.osoba Firma dok. č.dokladu                                                                                                    | č.dokladu2 RP Datum náklad      | dy RP0 náklady RP1                | náklady RP2 náklady P                   | P5 celkem                 | Cestovné služby                                 | celkem Re                               | ožie Celkem       |
| Doúčtování režii id                                                                                                    | 0 2020-11-19                    | 0.00 0.00                         | 0.00                                    | 0.00 0.00                 | 0.00 0                                          | .00 0.00                                | 0                 |
| TC W.Belch Brno 23.9.2020 zz                                                                                                    | 5 2020-10-12                    | 0.00 0.00                         | 0.00                                    | 0.00 0.00                 | 0                                               | .00                                     | 0.00              |
| I C K.Baric Brito 23.9.2020 ZZ                                                                                                    | 1 2020-10-12                    | 0.00 0.00                         | 0.00                                    | 0.00 0.00                 | 0.00                                            | .00                                     | 0.00              |
| Mzdy - září - 2020 rekap                                                                                                    | 1 2020-09-30                    | 0.00                              | 0.00                                    | 0.00                      | 0.00 0                                          | 00 0.00                                 | 0.00              |
| Vratka - letenka Praha-Porto-Pral C.K.Service s.r. dobrop                                                                                          | 3620670008 0 2020-04-28         | 0.00 0.00                         | 0.00                                    | 0.00 0.00                 | 0.00                                            | .00                                     | 0.00              |
| Mzdv - březen - 2020 rekap                                                                                                    | 0 2020-03-31                    | 0.00                              | 0.00                                    | 0.00                      | 0.00 0                                          | .00 0.00                                | 0.00              |
| Mzdy - březen - 2020 rekap                                                                                                    | 1 2020-03-31                    | 0.00                              | 0.00                                    | 0.00                      | 0.00 0                                          | .00 0.00                                | 0.00              |

Tato strana agreguje důležité hodnoty ze stran "Projekt" a "Rozpočet" a navíc přidává seznam všech realizovaných čerpání v dané etapě daného projektu.

Na stránku čerpání se lze dostat třemi způsoby:

- 1) z titulní strany kliknutím na patřičný řádek v seznamu projektů a etap-
- 2) z menu projektu, kliknutím na tlačítko "Čerpání". Má-li projekt více etap, tak v tomto případě se otevře čerpání etapy aktuální v dnešní den.
- 3) Ze stránky Etapy. U každé jednotlivé etapy na této straně je odkaz "čerpání", který zobrazí stránku té které vybrané etapy.

Je-li přihlášen vedoucí VO, který nemá v programu jinou specifickou roli, vidí pouze čerpání svého oddělení (definováno sloupcem "RP") a pouze účetní sloupce, které mají v názvu "RP" a číslo jeho VO.

Editovat a zadávat nová čerpání, může pouze uživatel s rolí "editor čerpání". Pro větší přehled jsou čerpání určitého typu podbarvena speciální barvou. To je definováno textem v poli "Typ dokumentu":

- rekap zelená barva
- dobropis modrá barva
- objednávka růžová barva
- zf žlutá barva

Sloupce typu osobní náklady, ostatní přímé náklady a režie se sčítají a jejich suma se zapisuje do sloupců "Celkem" dané kategorie. Výjimku tvoří sloupec typu "*Neuznatelná dovolená*". Ten nejen že se od celkových osobních nákladů odečítá. Navíc je částka zadaná editorem automaticky navýšena o procenta odvodů definovaná na stránce "Etapy".

V případě potřeby může pomocí ikon vpravo od každého čerpání editor každý záznam upravit ?, smazat 🗮, či přesunout do další etapy 🌶 (pokud existuje). Při editaci lze navíc k záznamu přidat i poznámku dlouhou až 1000 znaků, která se posléze zobrazuje u čerpání po najetí myší na ikonu 1.

Kompletní obsah stránky "Čerpání" lze exportovat do Excelu pomocí ikony 💷 vpravo nahoře.

#### Deník projektu

Přístup ke stránce (*tučně včetně editace, slabě pouze nahlížení*) :

• Editor projektů, Editor ostatního, Řešitel projektu, Nahlížející

Obsahuje datované záznamy o detailech projektu, změnách a úkolech z projektu vyplývajících.

#### Analýza rizik

Přístup ke stránce (tučně včetně editace, slabě pouze nahlížení) :

• Editor projektů, Editor ostatního, Řešitel projektu, Nahlížející

#### Výsledky a výstupy projektu

Přístup ke stránce (*tučně včetně editace*, slabě pouze nahlížení) :

• Editor projektů, Editor ostatního, Řešitel projektu, Nahlížející

#### Pravidla

Přístup ke stránce (*tučně včetně editace*, slabě pouze nahlížení) :

• Editor projektů, Editor ostatního, Řešitel projektu, Nahlížející

#### Revize projektu

Přístup ke stránce (*tučně včetně editace*, slabě pouze nahlížení) :

• Editor projektů, Editor ostatního, Řešitel projektu, Nahlížející

#### Role

Přístup ke stránce (*tučně včetně editace*, slabě pouze nahlížení) :

• Editor projektů, Editor ostatního, Řešitel projektu, Nahlížející

Při definování rolí v projektu lze v horní tabulce definovat k jednotlivým rolím jméno zaměstnance. Toto jméno se automaticky doplní do spodní tabulky odpovědností do těch polí, kde je uváděna zkratka dané role. Tato automatické vepsání jmen do tabulky odpovědností nicméně proběhne pouze při prvním definování jmen (dokud jsou v tab.odpovědností zobrazeny patřičné zkratky rolí). Při změně z jedné osoby na osoby jinou v rámci stejné verze rolí je nutno již tabulku odpovědností přepsat ručně. K tomuto by nicméně docházet nemělo, neboť změna obsazení rolí by se měla provádět vytvořením nové verze celé tabulky, aby zůstal historický náhled na předchozí osoby do projektu zainteresované.

#### Lidé na projektu

Přístup ke stránce (tučně včetně editace, slabě pouze nahlížení) :

• Editor projektů, Editor ostatního, Řešitel projektu, Nahlížející

| Projektové řízení                                                                                                    |                     |   |                       |                           |       |
|----------------------------------------------------------------------------------------------------|---------------------|---|-----------------------|---------------------------|-------|
| <u>Projekty   Nový projekt   Správa</u>                                                                                                 |                     |   |                       | <u>Návod</u>   <u>Int</u> | ranet |
| LIDÉ NA PROJEKTU: TESTOVACÍ PROJEKT<br>Všichni pracovníci nazdrojovaní na tento projekt (pro dnešní den)<br>Pracovní poměr:<br>DPP/DPČ: | Důležití pracovníci | _ | Nezaměnitelní pracovi | níci <sup>.</sup>         |       |
| El_Hattab Abdeljalil                                                                                                    | mach david          | × | Bittnar Zdenek        | ×                         |       |
| Fryc Martin                                                                                                    |                     |   | Felicioni Licia       | ×                         |       |
| Jasencak Lubomir                                                                                                    |                     |   | Jansová Veronika      | ×                         |       |
| Karhanová Sandra                                                                                                    | Přidej:             |   | Přidej:               |                           |       |
| Čermák Miroslav                                                                                                    | Zvolte osobu        | ~ | Jansová Veronika      | $\sim$                    |       |
| Plšek Jan                                                                                                    | Uložit              |   | Uložit                |                           |       |
| Siskosová Lucie                                                                                                    |                     |   |                       |                           |       |
| Tonová Šárka                                                                                                    |                     |   |                       |                           |       |
| Porcal Vaclav                                                                                                    |                     |   |                       |                           |       |

Stránka je rozdělena na dvě poloviny. Levá polovina obsahuje pracovníky UCEEB, kteří jsou v den prohlížení nazdrojováni na daný projekt a to buď na pracovní úvazek nebo na DPP/DPČ. Pravá polovina slouží k definici klíčových a nezaměnitelných pracovníků. V případě, že by mělo dojít v aplikaci Workflow při přezdrojování pracovníka k tomu, že by tato osoba byla z projektu, kde je uváděna jako klíčová/nezaměnitelná, odebrána je na to dotyčný při pokusu o přezdrojování upozorněn.

#### Kontrola

Přístup ke stránce (*tučně včetně editace*, slabě pouze nahlížení) :

• Editor projektů, Projektová podpora, Nahlížející, Řešitelé projektu a Vedoucí hlavního i zapojeného RP

| PROJEKT: TESTOVACÍ PROJE                                                        | KT1                                          |                                                                    |                                                 |                               |                        |        |      |
|---------------------------------------------------------------------------------|----------------------------------------------|--------------------------------------------------------------------|-------------------------------------------------|-------------------------------|------------------------|--------|------|
| Projekt Čerpání                                                                 | Etapy                                        | Rozpočet                                                           | Deník 🛛 🗌 Analýza                               | rizik Výsledky a výstupy      | Pravidla               | Revize | Role |
| Kontrola                                                                        |                                              |                                                                    |                                                 |                               |                        |        |      |
| Kontrolní rozpočet UCEEB:                                                       | 0                                            | CZK 🛦                                                              |                                                 |                               |                        |        |      |
| Utracené způsobilé výdaje:                                                      | 1200                                         | CZK                                                                |                                                 |                               |                        |        |      |
| Rozdíl:                                                                         | -1200                                        | CZK                                                                |                                                 |                               |                        |        |      |
| V bud.etapách zbývá vyčerpat:                                                   | 0                                            | CZK                                                                |                                                 |                               |                        |        |      |
| Zůstatek současné etapy:                                                        | 2499987                                      | CZK                                                                |                                                 |                               |                        |        |      |
| Kontrola:                                                                       | -2501187                                     | CZK 🛦                                                              |                                                 |                               |                        |        |      |
| Limity čerpání                                                                  |                                              |                                                                    |                                                 |                               |                        |        |      |
| Pokud na straně Šerpání projektu dojo<br>Pokud firma pro své IČ definovaný limi | le při zadání nového<br>t nemá, je standarti | o (či úpravě existujícícho) č<br>ně za tento limit požadová<br>o c | erpání překročení defino<br>na částka 500 000,- | vaného limitu, je na to zadav | vatel čerpání upozorně | ēn.    |      |
| Lic Dodavatel                                                                   | projektu (max. 1                             | U TIrem)<br>Již čerpáno                                            | Limit                                           |                               |                        |        |      |
| 98765432                                                                        |                                              | 500 001,00                                                         | Linn                                            |                               |                        |        |      |
| 12345678                                                                        |                                              | 11,00                                                              | 10                                              |                               |                        |        |      |
| Definované limity černání pro t                                                 | ento projekt                                 |                                                                    |                                                 |                               |                        |        |      |
| IČ Dodavatel                                                                    | projont                                      | Již čerpáno                                                        | Limit                                           |                               |                        |        |      |
| 12345678                                                                        |                                              | 11                                                                 | 10                                              |                               |                        |        |      |
|                                                                                 |                                              |                                                                    |                                                 |                               |                        |        |      |

Strana slouží ke kontrolám finančních hodnot v projektu. V prvním rámečku se jedná o kontrolu plánovaného rozpočtu projektu a plánovaných a již provedených čerpání. Slouží ke kontrole převodu z minulých období mezi jednotlivými etapami.

Druhý rámeček umožňuje nastavit v rámci projektu limit celkových výdajů k vybranému dodavateli (definovanému na základě IČ). Pokud je tento limit překročen, na straně "Čerpání projektu" je o tom zadavatel čerpání informován. V případě, že limit pro dané IČ nastaven není, je standardně považována za limitní částku součet čerpání 500 000,-

Zároveň zde v tomto rámečku přehledně vidět dodavatele, za kterými směřuje nejvíce čerpání.